## Обновление прошивки

**Предупреждение:** Во время сеанса связи между ПК и устройством для обновления прошивки строго запрещено отсоединять кабель связи или отключать электропитание устройств, для того, чтобы не ставить под угрозу нормальное функционирование машины.

<u>Примечание:</u> О перепрошивке принтера программой UpgCePrn (сегодня лучше всего версии от 2.45 до 2.49).

Если запустите программу, то увидите 3 кнопки:

- Select (\*.psw) - выбор файла прошивки, который имеет расширение. PSW;

- Select bootloader (\*.bsw) - выбор файла загрузчика, который имеет расширение. BSW (если нет загрузчика, то нужно просто загрузить прошивку);

После выбора соответствующего файла, над кнопками появляется информация о нем.

## Загрузчик нужно всегда "заливать" первым!!!

- Begin upgrade - кнопка запуска процедуры прошивки; становится активной, если что-то выбрали первыми кнопками.

## Обновление через последовательный интерфейс

- подключил принтер правильным кабелем (см. распайку на сайте);

- запустить программу перепрошивки;

- выбрать файл прошивки;

|                                             | Firmware rel.:<br>Hardware rel.:<br>PSW Version :<br>File [*.cfg] :<br>File (*.psw): | None<br>None<br>None | Printer type:<br>Select port:               | None<br>None |
|---------------------------------------------|--------------------------------------------------------------------------------------|----------------------|---------------------------------------------|--------------|
|                                             | Select (<br>Data flush status                                                        | *psw):               | Begin upgr                                  | rade         |
| Upgrade status:<br>No upgrade thread active |                                                                                      |                      | Port config:<br>Communication port not init |              |

- запустить процесс правой кнопкой;

- спросит порт: указать; остальное просто "ввод";

| Select the system commun                                            | ication port                             |
|---------------------------------------------------------------------|------------------------------------------|
| Firmwar<br>Hardwar<br>PSW Ve<br>File [*.cf<br>File (*.pswy.         | OK<br>Cancel<br>Selected port<br>COM1    |
| C:\ <device>.PSW<br/>Select (*.psw):<br/>Data flush status</device> | Begin upgrade                            |
| Upgrade status: Por<br>No upgrade thread active                     | rt config:<br>ommunication port not init |

- процесс пошел, если начал бегать горизонтальный бар;

- обязательно дождаться пока программа не скажет о завершении (принтер где-то в это время должен перезапуститься).

| ١, |                                |
|----|--------------------------------|
|    | Upgrade OK                     |
|    | Upgrade succesfully completed. |
|    | ок                             |

## Обновление через USB интерфейс

Все точно также как выше, только указывается не порт, а имя драйвера принтера.

Поэтому, до прошивки нужно установить драйвер принтера и напечатать хотя бы тестовую страницу.